## 電子証明書更新操作

電子証明書の有効期限は、1年間です。

電子証明書の有効期限満了の40日前になると、電子メールでお知らせするとともに、ログイン直後に 電子証明書の更新操作を促す画面が表示されます。 必ず有効期限までに更新をおこなってください。

1. ログイン直後に「電子証明書更新」画面が表示されますので、「更新する」を選択のうえ「実行」ボ タンをクリックしてください。

| リそな                                                                                                    | ログイン名: りそな花子 様(管理者ユーザ) ログアウト         |
|----------------------------------------------------------------------------------------------------|--------------------------------------|
| Resona-BusinessDirect                                                                                                    | 文字サイズを変更 小 🕶 大 2010年10月01日 00時31分05秒 |
| <ul> <li>         証明書更新選択         あ客様がご利用中の証明書は、有効期限が残り30日です。         証明書の更新要否を選択し、「実行」ボタンを押してください。         <ul> <li>             ・更新する             ・更新しない         </li> </ul> </li> <li>             ま新してい         </li> </ul> | BLGI005                              |

2. 「電子証明書発行確認」画面が表示されます。[発行] ボタンをクリックしてください。

| リそな<br>Resoná-BúsinessDirect                                                                               |         |
|----------------------------------------------------------------------------------------------------|---------|
| 電子証明書取得 》 証明書発行確認                                                                                          | BSMS002 |
| 認証情報入力 » 証明書発行 » 処理中 » 発行完了                                                                                | 4       |
| <ul> <li>● 電子証明書の発行</li> <li>電子証明書の発行が行えます。</li> <li>証明書の発行を行うには、「発行」ボタンを押してください。</li> <li>発行 ▶</li> </ul> |         |

3. 以上で電子証明書の更新操作は終了です。引き続きりそなビジネスダイレクトをご利用ください。

なお、有効期限までに電子証明書の更新手続きがおこなわれなかった場合、ログインが実施できません。 管理者ユーザの方に電子証明書を失効いただいたうえで、「ログインID」・「ログインパスワード」を 使用して電子証明書の再発行をおこなってください(マスターユーザお一人の場合など他に管理者ユー ザがいない場合はビジネスヘルプデスク(0120-375-062)まで失効手続きを依頼ください)。

電子証明書の発行手順につきましては、「こちら」をご参照ください。